## Scrolling Content In Flash

Learn how to scroll content in Flash using the ScrollPane Component.

## **Please Note:**

- 1. You need to have Flash Player 8.0 installed to view the Flash animation.
- 2. Flash MX 2004 or higher must be installed on your system to open the .fla file.

## Steps to Follow :

1. Open Flash 8.0 and create a new Flash document.

2. Create a movie clip called **content\_mc** and in the symbol properties box **check export for actionscript** and **Export in first frame**. View the screenshot below.

| Symbol Pro | perties                                                                           | X      |
|------------|-----------------------------------------------------------------------------------|--------|
| Name:      | content_mc                                                                        | ОК     |
| Туре:      | <ul> <li>Movie clip</li> <li>Button</li> </ul>                                    | Cancel |
|            | Graphic Edit                                                                      | Basic  |
| Linkage —  |                                                                                   |        |
| Ident      | tifier: content_mc                                                                |        |
| AS 2.0 c   | class:                                                                            |        |
| Link       | kage: Export for ActionScript                                                     |        |
|            | Export for runtime sharing<br>Export in first frame<br>Import for runtime sharing |        |

3. Open the Components Panel by clicking on Window/Components.

4. Select and drag the ScrollPane component into the stage.

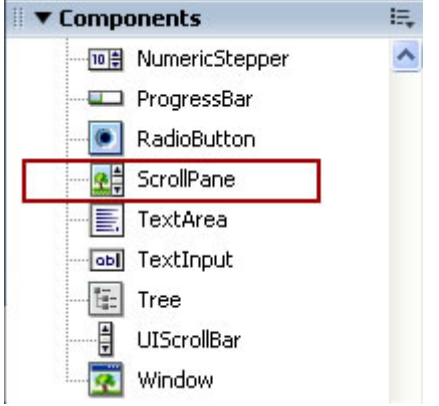

5. Select the ScrollPane component on the stage and in the **properties inspector** choose the **Parameter tab** and enter the height and width you would like for the scrolling content. In the **contentPath** property, type in the name of your content movie clip i.e. **content\_mc**. The scrollpane is an in-built Flash component that scrolls the content in the movie clip specified.

| 18.                           | Componen      | it.              | contentPath     | content_mc |
|-------------------------------|---------------|------------------|-----------------|------------|
| 8.8                           |               |                  | hLineScrollSize | 5          |
| <instance name=""></instance> |               | hPageScrollSize  | 20              |            |
|                               |               |                  | hScrollPolicy   | auto       |
| 6 W: 150.0                    | : 150.0       | X: 10.4          | scrollDrag      | False      |
|                               | 200.0 Y: 11.4 | vLineScrollSize  | 5               |            |
|                               |               | hrPageScrollSize | 20              |            |

6. Press Ctrl+Enter to test the file.

Congratulations! You have successfully learnt how to scroll content in Flash using the in-built Flash ScollPane component.

If the content is not loading, please check that you have typed the correct movie clip name in the contentPath and in the movie clip properties you have checked **export for actionscript** and **Export in first frame**.